# アプリ『音楽日記』ログイン方法

『島村楽器モバイル』のアカウントをお持ちの方

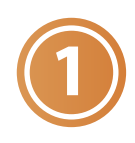

アプリ『音楽日記』を開きます

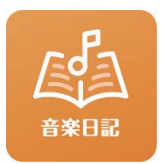

アプリ「島村楽器モバイル』にご登録の メールアドレスとパスワードを入力し、

ログイン のボタンを押します

※「教室マイページ」や「オンラインストア」とは 異なるアカウントです。 お間違えの無いようご注意ください。

### ■ メールアドレスを忘れてしまった

「メールアドレスを忘れた方はこちら」から登録メールアドレスの変更申請を 行ってください。 ※ ご対応完了までに数日いただく場合がございます

■ パスワードを忘れてしまった

「パスワードを忘れた方はこちら」からパスワードの再設定を行ってください。

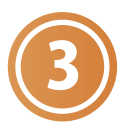

アプリのトップページに遷移します。 島村楽器音楽教室の会員様の場合、アプリ登録者名の下に 「会員番号」と「生徒氏名」が表示されます。

### ■ ログインできない

メールアドレス・パスワードが間違っているか、 アプリアカウントのご登録がお済みでない可能性があります。

■ 音楽教室の会員なのに「生徒氏名」が表示されていない

原因①教室入会当日にアプリを開いている
 ⇒翌日以降にアプリに表示されます
 原因②教室に入会している会員番号とは違う会員番号でアプリを登録している
 ⇒表示されている会員番号が、音楽教室にご登録の会員番号で
 間違いないかご確認ください。

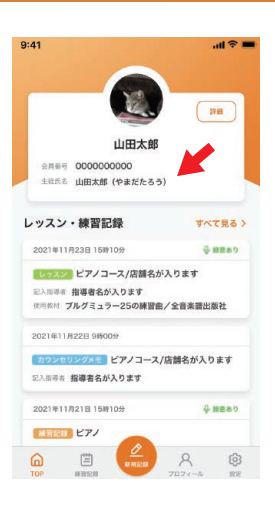

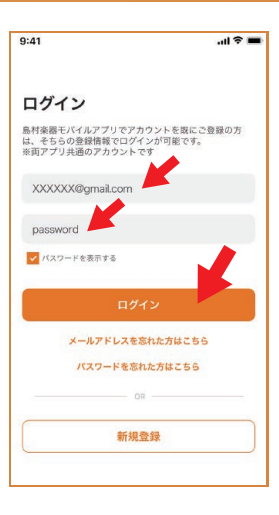

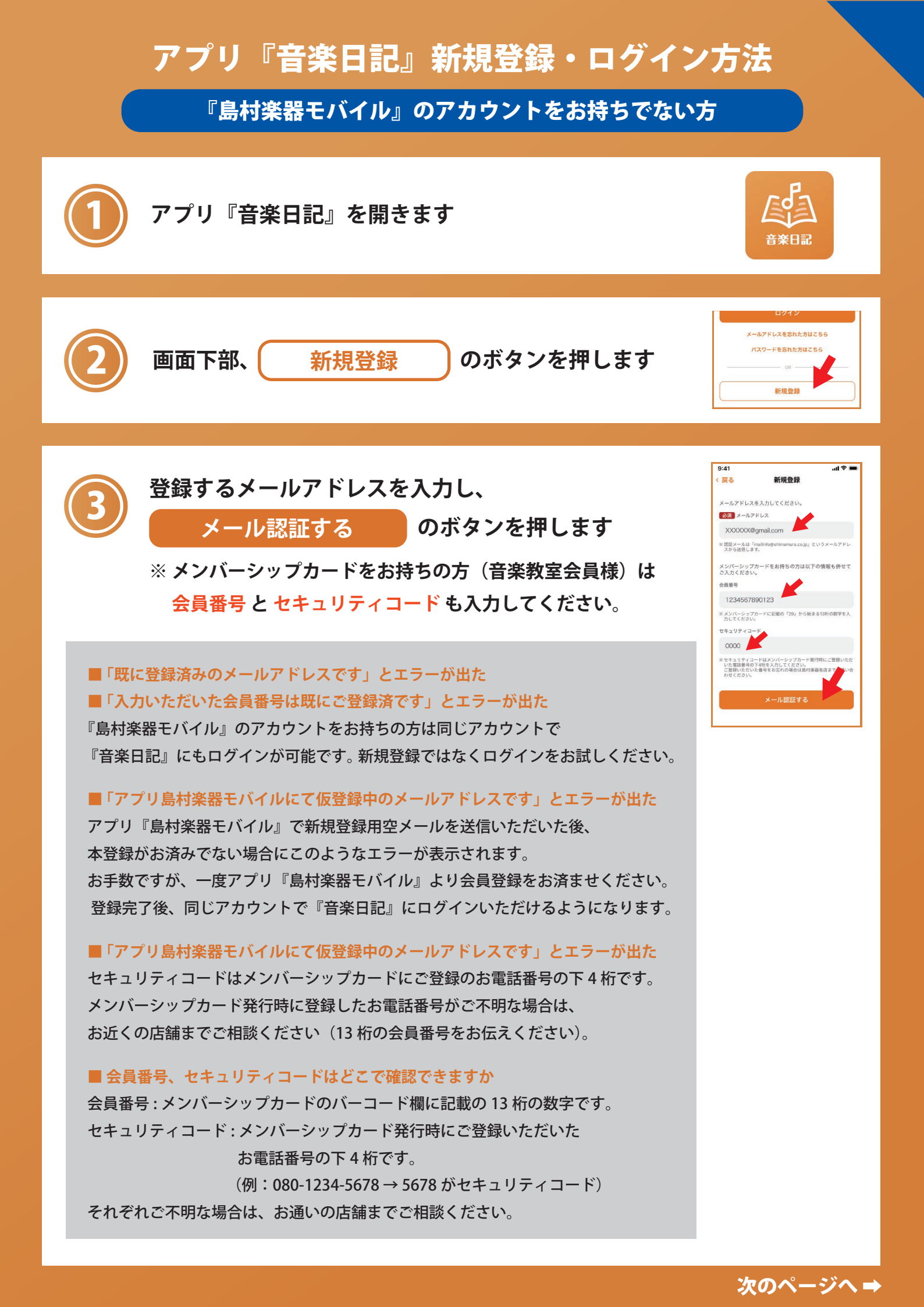

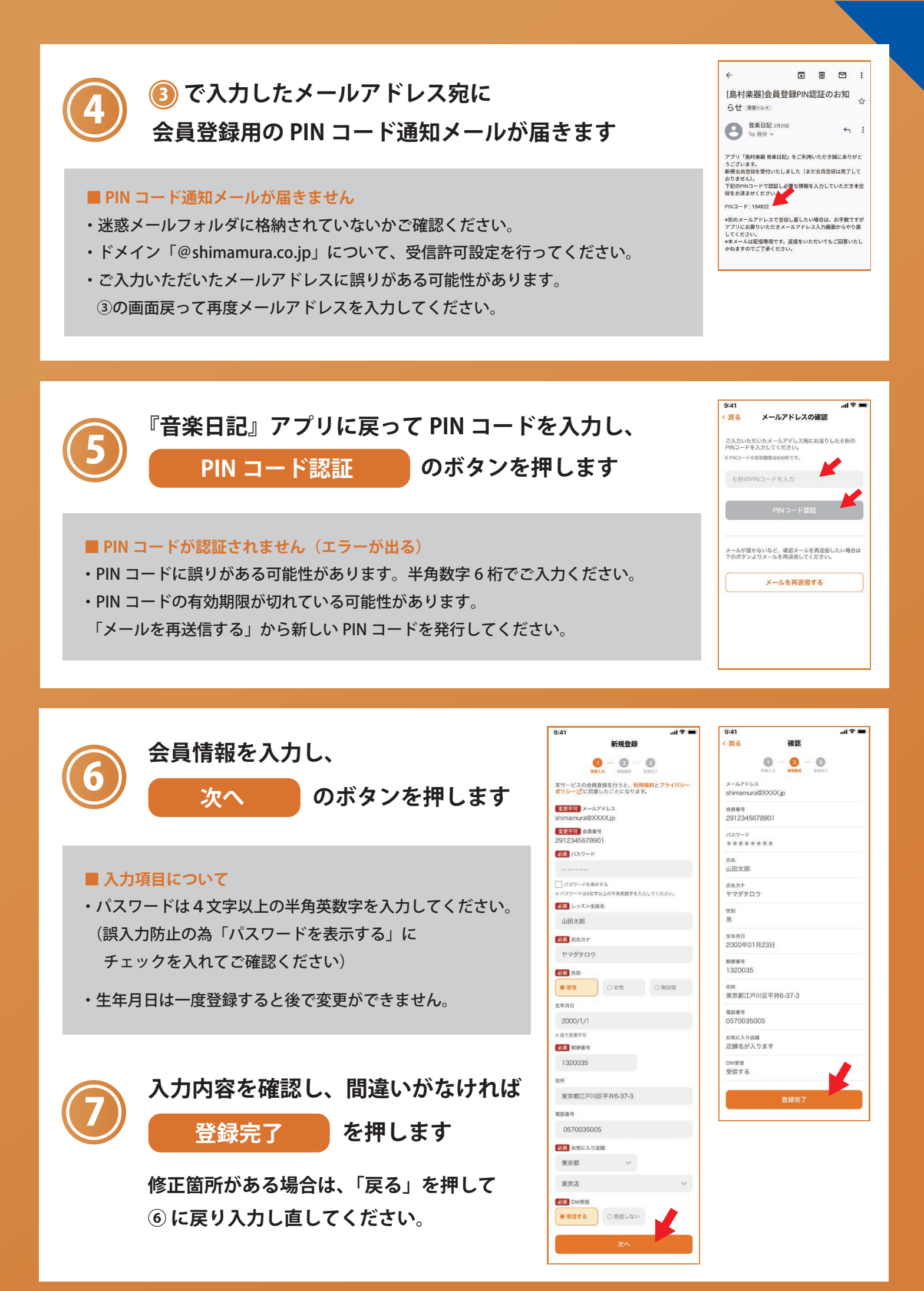

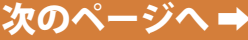

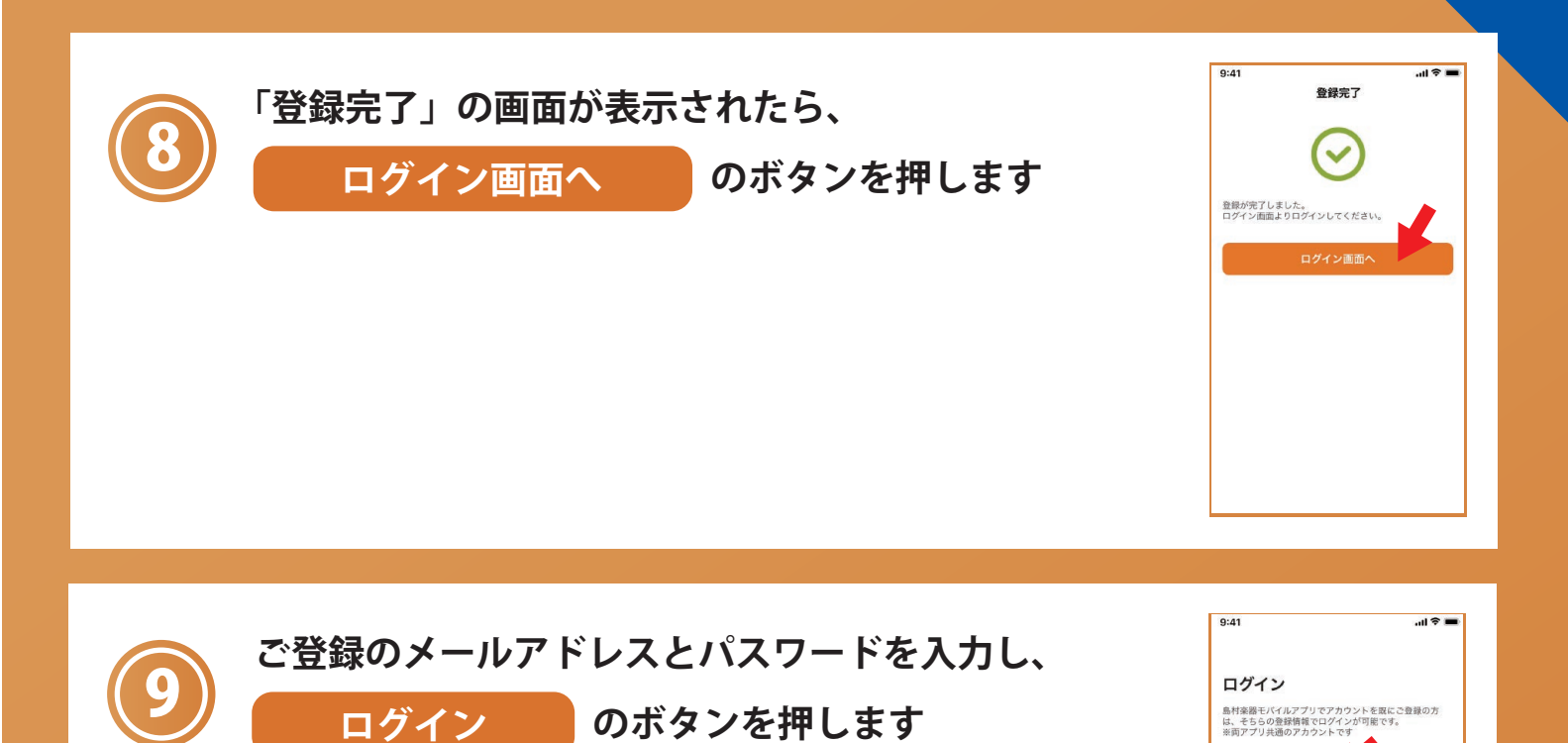

▼ バスワードを表示する

メールアドレスを忘れた方はこちら パスワードを忘れた方はこちら

新規登録

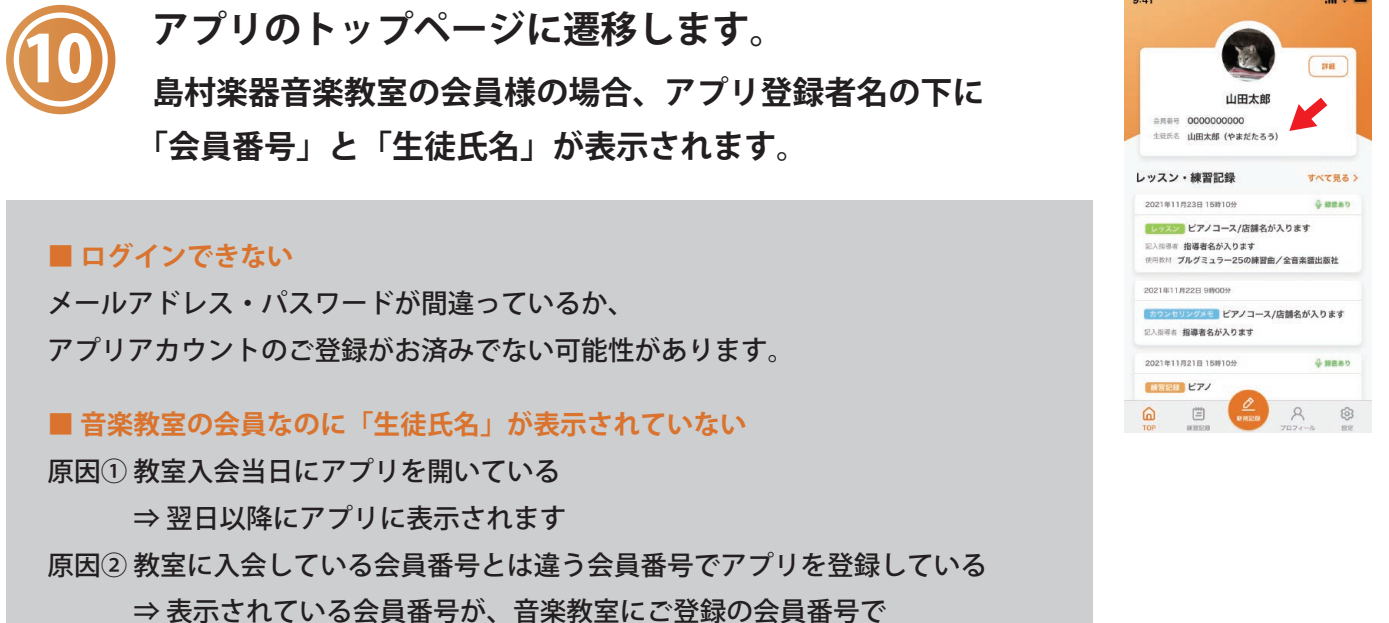

間違いないかご確認ください。

# よくあるご質問

## タブレット端末やガラケーでも使えますか?

「島村楽器 音楽日記」はスマートフォン専用(iOS/Android)用のアプリケーションです。 タブレット端末での動作は保証しておりません。ガラケーは対応外となります。

メンバーシップカードを持っていますが、会員番号の紐付けをしないまま 新規登録してしまいました

【音楽教室会員様の場合】

① アプリを一旦退会してください → アプリログイン後、設定>アプリを退会する

②「新規登録」→「メンバーズカードをお持ちの方はこちら」より

お手持ちのカードの番号で再登録してください。

【一般のお客様の場合】

そのままアプリをお使いいただくか、一旦退会後カードの番号で再登録を行ってください。

※退会申請の当日中は同じメールアドレスを使っての再登録はできません。
翌日以降にご登録いただくか、当日中をご希望であれば違うメールアドレスをご利用ください。

既にアプリアカウントを持っていたのに、更に新規登録してしまいました。

2つのアカウントを使い分けていただくか、不要な方のアカウントを退会してください。

### 登録した会員情報の変更はできますか?

アプリログイン後、「設定」>「会員情報変更」からご変更いただけます。 ※会員番号、生年月日は変更できませんのでご注意ください。

### 既にアプリアカウントを持っているか調べる方法はありますか?

ログイン画面「パスワードを忘れた方はコチラ」からメールアドレスを入力していただくと、 既に登録済のアドレスかどうか確認する事ができます。 登録済のアドレスの場合はパスワード変更用 URL が送信され、 未登録アドレスの場合は「会員情報を特定できません」と表示されます。 ※パスワード変更用 URL から再設定を行わない限りパスワードは変更されません。 メールアドレス以外のお客様情報で調べたい場合は直接店舗スタッフにご相談ください。